**Guida rapida** 00825-0102-7062, Rev AB Luglio 2023

# Trasmettitore di portata e livello 1208A Rosemount<sup>™</sup>

# Radar non contattivo

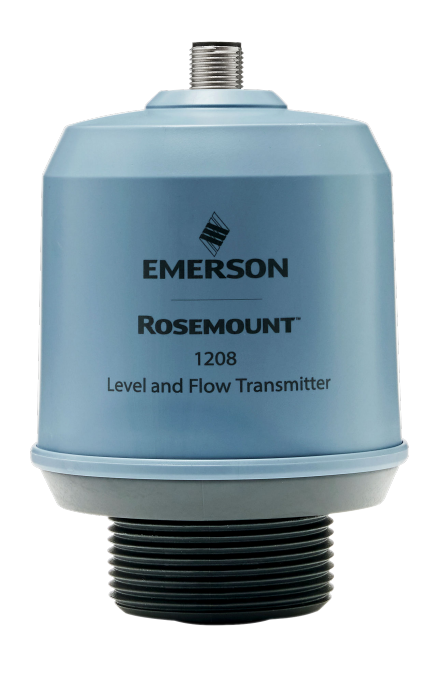

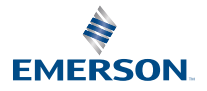

**ROSEMOUNT**<sup>®</sup>

### Sommario

| Informazioni sulla guida                           | 3    |
|----------------------------------------------------|------|
| Installazione su un serbatoio                      | 5    |
| Preparazione delle connessioni elettriche          | 8    |
| Accensione del trasmettitore                       | . 10 |
| Collegamento del trasmettitore a IO-Link           | .11  |
| Avvio con lo strumento di configurazione prescelto | .12  |
| Esecuzione dell'impostazione di base               | .15  |

## 1 Informazioni sulla guida

La presente Guida rapida fornisce le linee guida di base per il trasmettitore di livello e portata 1208A Rosemount. Per ulteriori istruzioni, consultare il Manuale di riferimento del Rosemount 1208A.

### 1.1 Messaggi di sicurezza

### **AVVERTIMENTO**

#### La mancata osservanza delle misure di sicurezza per l'installazione e la manutenzione potrebbe causare infortuni gravi o mortali.

Accertarsi che il trasmettitore sia installato da personale qualificato e in conformità alle procedure previste.

Utilizzare l'apparecchiatura esclusivamente come indicato nella presente Guida rapida e nel Manuale di riferimento. In caso contrario, la protezione fornita dall'apparecchiatura potrebbe essere compromessa.

Gli interventi di riparazione (p.es., la sostituzione di componenti, ecc.) possono compromettere la sicurezza e non sono permessi in alcuna circostanza.

### **AVVERTIMENTO**

### Le perdite di processo possono causare infortuni gravi o mortali.

Maneggiare il trasmettitore con cura.

Installare e serrare i connettori di processo prima di applicare pressione.

Non tentare di allentare o rimuovere i connettori di processo quando il trasmettitore è in funzione.

### **AVVERTIMENTO**

#### Accesso fisico

Il personale non autorizzato potrebbe causare significativi danni e/o una configurazione non corretta dell'apparecchiatura degli utenti finali, sia intenzionalmente sia accidentalmente. È necessario prevenire tali situazioni.

La sicurezza fisica è una parte importante di qualsiasi programma di sicurezza ed è fondamentale per proteggere il sistema in uso. Limitare l'accesso fisico da parte di personale non autorizzato per proteggere gli asset degli utenti finali. Le limitazioni devono essere applicate per tutti i sistemi utilizzati nella struttura.

### Avvertenza

#### Superfici calde

Il trasmettitore e la tenuta di processo possono essere caldi a temperature di processo elevate. Lasciarli raffreddare prima di eseguire la manutenzione.

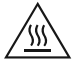

### 1.2 Montaggio su staffa

Fare riferimento alla documentazione fornita con il kit staffa.

## 2 Installazione su un serbatoio

### 2.1 Montaggio della flangia

### Procedura

1. Posizionare una guarnizione adatta sulla flangia del serbatoio.

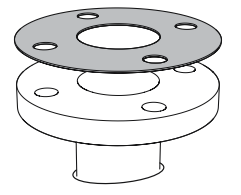

2. Posizionare la flangia sopra la guarnizione.

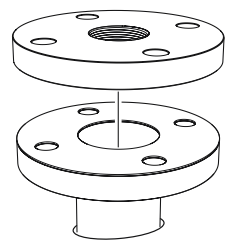

3. Serrare i bulloni e i dadi a una coppia sufficiente per la flangia e la guarnizione scelta.

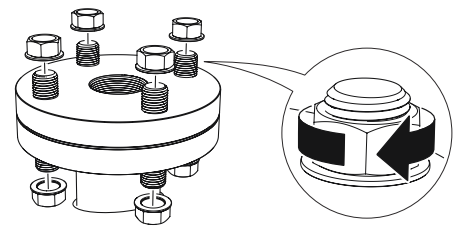

4. Applicare un sigillante per filettature adeguato alle filettature del trasmettitore.

#### Nota

Solo per connessione al serbatoio con filettatura NPT.

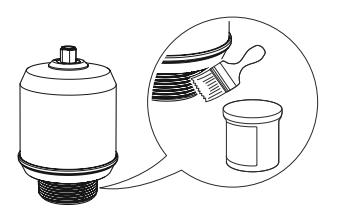

5. Installare e serrare a mano il trasmettitore.

#### Nota

La guarnizione è necessaria solo per la versione con filettatura G.

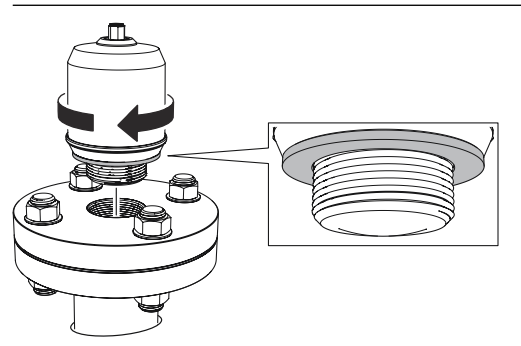

### 2.2 Montaggio dell'adattatore filettato NPT

#### Procedura

1. Applicare un sigillante per filettature adeguato alle filettature esterne.

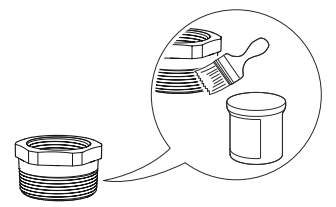

2. Montare l'adattatore filettato sul serbatoio.

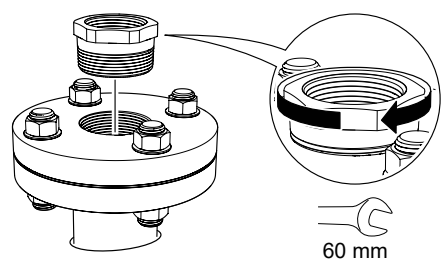

3. Applicare un sigillante per filettature adeguato alle filettature del trasmettitore.

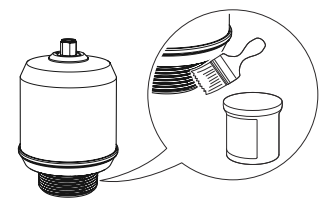

4. Installare e serrare a mano il trasmettitore.

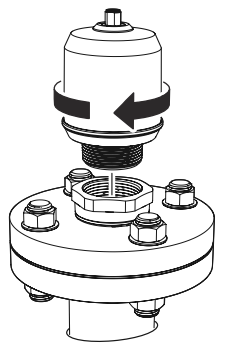

## 3 Preparazione delle connessioni elettriche

3.1 Tipo di connettore

M12 maschio (codificato A)

### 3.2 Alimentazione

Il trasmettitore funziona a 18-30 V c.c. ai terminali del trasmettitore.

### 3.3 Uscite

Il trasmettitore è dotato di due uscite configurabili:

- Uscita 1 Uscita digitale/modalità IO-Link
- Uscita 2 Uscita digitale o uscita analogica 4-20 mA attiva

### 3.4 Consumo di corrente interno

< 2 W (funzionamento normale a 24 V c.c., senza uscite)

< 3,6 W (funzionamento normale a 24 V c.c., uscite digitale e analogica attive)

### 3.5 Schema elettrico

### Figura 3-1: Connessione

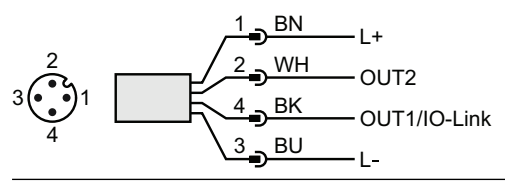

### Tabella 3-1: Schema dei pin

| Pin | Colore filo <sup>(1)</sup> |         | Segnale      |                                                      |
|-----|----------------------------|---------|--------------|------------------------------------------------------|
| 1   | BN                         | Marrone | L+           | 24 V                                                 |
| 2   | WH                         | Bianco  | OUT2         | Uscita digitale o uscita analogica<br>4-20 mA attiva |
| 3   | BU                         | Blu     | L-           | 0 V                                                  |
| 4   | ВК                         | Nero    | OUT1/IO-Link | Uscita digitale o modalità IO-Link                   |

(1) A norma IEC 60947-5-2.

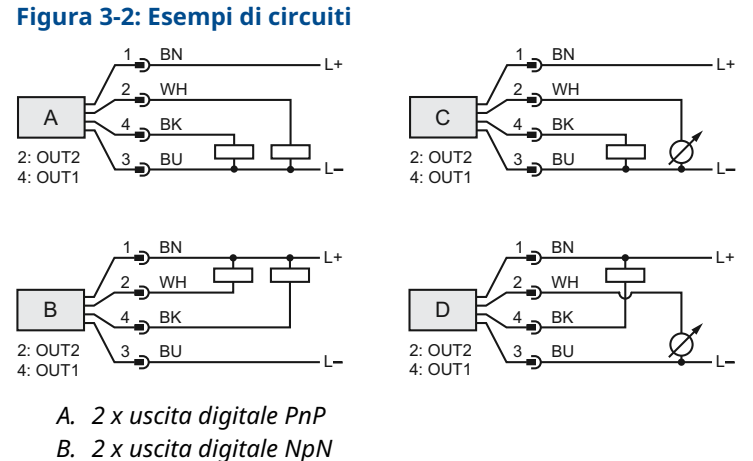

- *C.* 1 x uscita digitale PnP/1 x uscita analogica
- D. 1 x uscita digitale NpN/1 x uscita analogica

## 4 Accensione del trasmettitore

#### Procedura

- 1.  $\triangle$  Controllare che l'alimentatore sia scollegato.
- 2. Inserire con cautela il connettore M12.

#### Nota

Non forzare il connettore in posizione. Verificare che sia allineato correttamente.

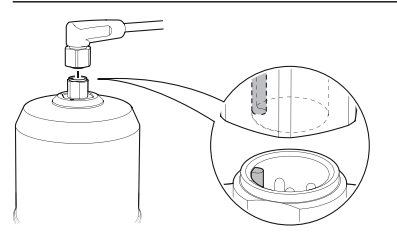

3. Una volta completamente inserito, ruotare l'anello della vite fino a serrarlo.

Per la coppia di serraggio consigliata, consultare il Manuale d'istruzioni del produttore.

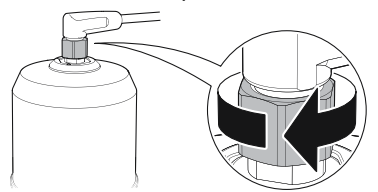

4. Collegare l'alimentatore.

## 5 Collegamento del trasmettitore a IO-Link

I dispositivi IO-Link possono essere impostati usando un comunicatore IO-Link USB, tramite IO-Link Master o tramite il PLC.

#### Procedura

Avviare il software di configurazione e collegare il trasmettitore.

#### Figura 5-1: Collegamento tramite comunicatore IO-Link USB

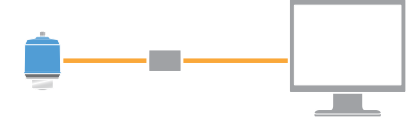

#### Figura 5-2: Collegamento tramite IO-Link Master

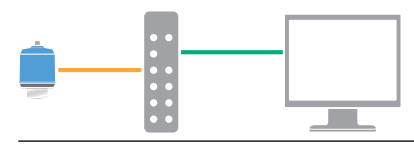

### Figura 5-3: Collegamento tramite PLC

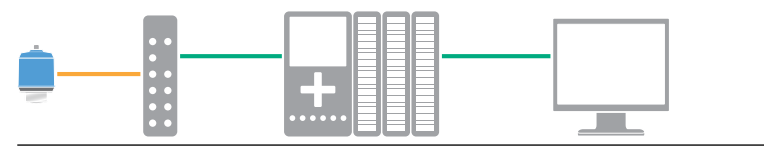

## 6 Avvio con lo strumento di configurazione prescelto

### 6.1 Strumenti di configurazione

- Rosemount IO-Link Assistant (disponibile come accessorio)
- Applicazioni frame FDT<sup>®</sup>, per esempio PACT*ware*
- Strumenti di configurazione Emerson con tecnologia wireless Bluetooth<sup>®</sup>

### 6.2 Rosemount IO-Link Assistant

### 6.2.1 Come ottenere i file IODD più recenti

Il software Rosemount IO-Link Assistant controlla e consente di scaricare i file IODD più recenti per il proprio Catalogo dispositivi.

### Prerequisiti

Per un aggiornamento online, è necessaria una connessione a Internet.

### Procedura

- 1. Fare clic sull'icona 🗇.
- Nell'elenco Vendor (Fornitore), selezionare Rosemount Inc., quindi selezionare la casella di controllo per i dispositivi da installare/aggiornare.

In alternativa, individuare un file zip IODD già scaricato e selezionare **Open (Apri)**.

3. Selezionare OK.

### 6.3 Framework FDT<sup>®</sup>/DTM

### 6.3.1 Scaricamento del file IODD

### Procedura

- 1. Scaricare il file IODD dal portale IODDFinder all'indirizzo Ioddfinder.io-link.
- 2. Decomprimere il pacchetto IODD.

### 6.3.2 Integrazione di IODD in un Framework FDT<sup>®</sup>/DTM

È necessario un interprete DTM IODD per integrare IODD in un ambiente FDT/DTM (p.es. PACT*ware*).

### Prerequisiti

L'interprete DTM IODD è solitamente incluso nel pacchetto di installazione del software FDT/DTM. Può anche essere scaricato dal sito Emerson.com/Rosemount1208A.

#### Procedura

- 1. Avviare il software IODD DTM Interpreter (Interprete IODD DTM).
- 2. Selezionare Add IODD (Aggiungi IODD).

| IODD DTM Configurator |                 | -                   |    | × |
|-----------------------|-----------------|---------------------|----|---|
| Select all            | Installed IODDs |                     |    |   |
|                       |                 | Add IODD            |    |   |
|                       |                 | Add IODD collection |    |   |
|                       |                 | Delete              |    |   |
|                       |                 |                     |    |   |
|                       |                 | Refre               | sh |   |
|                       |                 |                     |    |   |
|                       |                 |                     |    |   |
|                       |                 |                     |    |   |
|                       |                 |                     |    |   |
|                       |                 |                     |    |   |
|                       |                 | Setting             | js |   |
|                       |                 | About               | t  |   |
|                       |                 | Clos                | e  |   |

- 3. Individuare il file IODD (.xml) e selezionare Open (Apri).
- Avviare lo strumento di configurazione e aggiornare il catalogo dispositivi.

#### Ho bisogno di aiuto?

Se il nuovo DTM non viene aggiunto automaticamente all'avvio, selezionare **View (Visualizza)** → **Device Catalog** (Catalogo dispositivi) → Update Device Catalog (Aggiorna Catalogo dispositivi).

### 6.4 Configurazione wireless tramite tecnologia Bluetooth<sup>®</sup>

La connettività Bluetooth è disponibile solo per alcuni modelli.

6.4.1 Donwload di AMS Device Configurator

#### Procedura

Scaricare e installare l'app dall'app store.

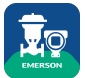

#### Informazioni correlate

Emerson.com/AMSDeviceConfigurator

### 6.4.2 Configurazione tramite tecnologia wireless Bluetooth<sup>®</sup>

#### Procedura

- 1. Aprire AMS Device Configurator.
- 2. Fare clic sul dispositivo a cui si desidera connettersi.
- 3. Alla prima connessione, inserire la chiave del dispositivo.
- 4. In alto a sinistra, fare clic sull'icona del menu per navigare nel menu del dispositivo desiderato.

### 6.4.3 UID e chiave Bluetooth<sup>®</sup>

L'UID e la chiave sono riportati sulla targhetta cartacea allegata al dispositivo.

#### Nota

Conservare la targhetta cartacea in un luogo sicuro poiché non può essere recuperata in caso di smarrimento.

#### Figura 6-1: Informazioni sulla sicurezza Bluetooth

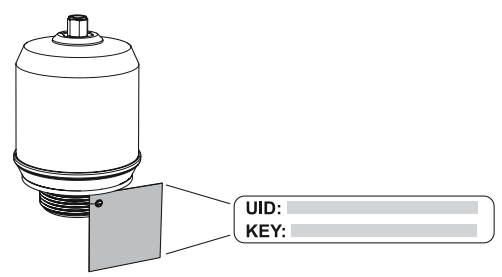

## 7 Esecuzione dell'impostazione di base

### 7.1 Impostazione delle unità ingegneristiche

### Procedura

- 1. Dal *Menu* selezionare **Parameter (Parametro)** → **Basic Setup** (Impostazione di base).
- 2. Nell'elenco *Engineering Units (Unità ingegneristiche)* selezionare **Metric (Metriche)** o **Imperial (Imperiali)**.
- 3. Selezionare Write to device (Scrivi su dispositivo).

### 7.2 Inserimento dell'altezza di riferimento

#### Procedura

- 1. Dal *Menu* selezionare **Parameter (Parametro)**→ **Basic Setup** (Impostazione di base).
- 2. Inserire l'altezza di riferimento.
- 3. Selezionare Write to device (Scrivi su dispositivo).

### 7.2.1 Altezza di riferimento

Distanza tra il punto di riferimento del dispositivo e il livello zero.

#### Figura 7-1: Altezza di riferimento

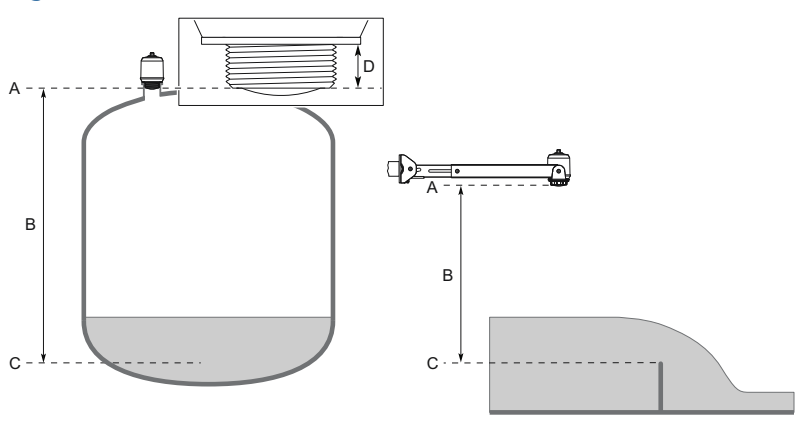

- A. Punto di riferimento del dispositivo
- B. Altezza di riferimento
- C. Livello zero
- D. 0,79 in. (20 mm)

### 7.3 Configurazione dell'uscita analogica

Il trasmettitore può essere impostato in modo da emettere il livello o volume come segnale 4-20 mA.

### Procedura

- 1. Dal *Menu*, selezionare **Parameter (Parametro)** → **OUT2 Analog Output (Uscita analogica OUT2)**.
- Nell'elenco OUT2 Configuration (Configurazione OUT2), selezionare Analog Output 4-20 mA (Uscita analogica 4-20 mA).
- 3. Nell'elenco *Analog Control Variable (Variabile di controllo analogica)*, selezionare Level (Livello) o Volume Flow (Portata in volume).
- 4. Nell'elenco *Alarm Mode (Modalità Allarme)*, selezionare **Low** *Alarm (Allarme basso)* o High Alarm (Allarme alto).
- 5. Selezionare **Analog Range Values (Valori del campo di lavoro analogico)** e inserire il valore massimo del campo di lavoro (20 mA) e il valore minimo del campo di lavoro (4 mA) desiderati.
- 6. Selezionare Write to device (Scrivi su dispositivo).

### 7.4 Configurazione dell'uscita digitale

Il trasmettitore può essere impostato in modo da emettere un segnale di commutazione per limiti alti e bassi (utilizzando lo stesso pin).

#### Procedura

- 1. Dal *Menu* selezionare **Parameter (Parametro)** → **Basic Setup** (Impostazione di base).
- 2. Nell'elenco *Digital Outputs P-n (P-n uscite digitali)*, selezionare **PnP** o **nPn**.
- 3. Selezionare OUT1 Digital Output (Uscita digitale OUT1) o OUT2 Digital Output (Uscita digitale OUT2).
- Nell'elenco OUT1 Configuration (Configurazione OUT1) o OUT2 Configuration (Configurazione OUT2), selezionare Digital Output Normally Open (Uscita digitale normalmente aperta).
- 5. Nell'elenco *DO Control Variable (Variabili di controllo DO)*, selezionare Level (Livello) o Volume Flow (Portata in volume).
- 6. Selezionare **Set Point Configuration (Configurazione set point)**, quindi impostare i parametri di allarme come desiderato.
- 7. Selezionare Write to device (Scrivi su dispositivo).

### 7.5 Impostazione della misura di portata in volume

#### Procedura

- 1. Dal *Menu*, selezionare Volume Flow (Portata in volume).
- Nell'elenco Volume Flow Calculation Method (Metodo di calcolo della portata in volume), selezionare il metodo preferito. Scegliere tra:
  - Tabella di linearizzazione
  - Canale Parshall
  - Canale Khafagi-Venturi
- 3. Selezionare Volume Flow Table/Formula (Tabella/formula portata in volume), quindi impostare i parametri come desiderato.
- 4. Selezionare Write to device (Scrivi su dispositivo).

# 

Guida rapida 00825-0102-7062, Rev. AB Luglio 2023

Per ulteriori informazioni: Emerson.com

©2023 Emerson. Tutti i diritti riservati.

Termini e condizioni di vendita di Emerson sono disponibili su richiesta. Il logo Emerson è un marchio commerciale e un marchio di servizio di Emerson Electric Co. Rosemount è un marchio di uno dei gruppi Emerson. Tutti gli altri marchi appartengono ai rispettivi proprietari.

Il marchio e i loghi "Bluetooth" sono marchi registrati di proprietà di Bluetooth, SIG, Inc. e qualsiasi uso di tali marchi da parte di Emerson è sotto licenza.

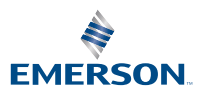

ROSEMOUNT